## How to install the Nest Trading Terminal?

## Step 1- Download the Nest Trader Terminal

- You can download the Nest trader by using this link: https://www.kotaksecurities.com/platform/nest-trading-terminal/
- You'll get directed to the website to select the appropriate Nest version according to the system OS configuration.
- Start downloading the file. (The file will be in zipped format.)

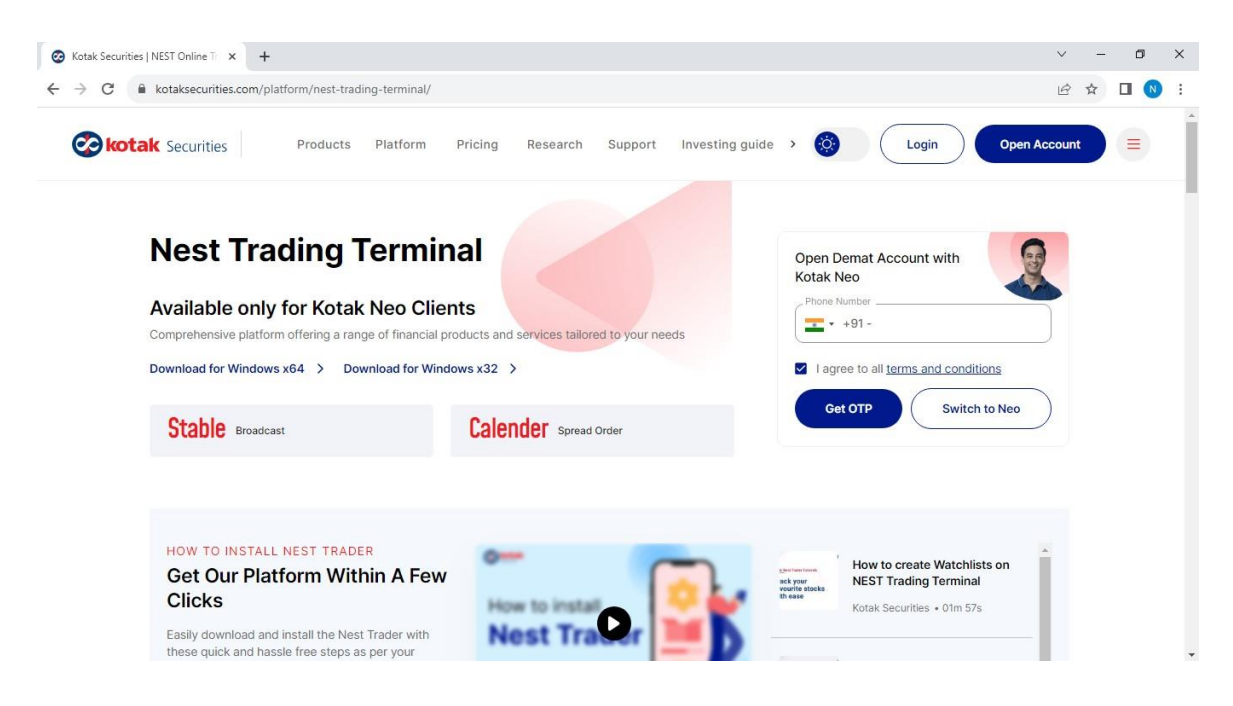

## **Step 2- Installation**

- Unzip and extract the downloaded file.
- Double-click the Nest Trader set-up to install.

| ↓ I 🔄 🧾 = I<br>File Home Share View              | Extract Downloads Compressed Folder Tools                                                                                                    | - □ ×<br>× 0 |
|--------------------------------------------------|----------------------------------------------------------------------------------------------------|--------------|
| 🕂 🖃 = 🛧 🦊 > This PC > Loc                        | cal Disk (C:) > Users > Admin > Downloads v O 🔎 Search Downloads                                                                                                    |              |
| <ul> <li>OneDrive</li> </ul>                     | Open File - Security Warning X                                                                                                    | ^            |
| This PC<br>3 3D Objects                          | Do you want to open this file? 05 PM WinZip File 33,392 KB                                                                                                    |              |
| Desktop<br>Documents<br>Downloads<br>Music       | Name:        Users\Admin\Downloads\nest-trader-kotak-x64 (2).zip         47 PM         Microsoft Excel C         12 KB           Publisher:         Unknown Publisher         47 PM         Microsoft Excel C         12 KB           Type:         VinZip File         Microsoft Excel C         12 KB |              |
| <ul> <li>Pictures</li> <li>Videos</li> </ul>     | Open Cancel 45 AM File folder                                                                                                    |              |
| Local Disk (C:)                                  | Always ask before opening this file 27 AM File folder<br>Always ask before opening this file 140 538 KB                                                                                                    |              |
| 193 items 1 item selected 32.6 MB<br>Cash Margin | While files from the Internet can be useful, this file type can potentially harm your computer. If you do not trust the source, do not open this software. What's the risk?                                                                                                    |              |

• Select Destination to install Nest Trader.

| Setup - Nest Trader version 3.19.1.233                     | -                  | -       |        |
|------------------------------------------------------------|--------------------|---------|--------|
| Select Destination Location                                |                    |         | F      |
| Where should Nest Trader be installed?                     |                    |         | (10m)  |
| Setup will install Nest Trader into the following          | g folder.          |         |        |
| To continue, click Next. If you would like to select a dif | ferent folder, dic | k Brows | se.    |
| C:\Program Files\Refinitiv\NEST3                           |                    | Brow    | /se    |
|                                                            |                    |         |        |
|                                                            |                    |         |        |
|                                                            |                    |         |        |
|                                                            |                    |         |        |
| At least 93.0 MB of free disk space is required            |                    |         |        |
| At least 93.0 MB of free disk space is required.           |                    |         |        |
| At least 93.0 MB of free disk space is required.           | Next               |         | Cancel |

| Nest Trader version 3.19.1.233                                                           |             |          | $\times$ |
|------------------------------------------------------------------------------------------|-------------|----------|----------|
| Select Additional Tasks<br>Which additional tasks should be performed?                   |             | (        | - Con    |
| Select the additional tasks you would like Setup to perform while in<br>then click Next. | stalling Ne | st Trade | r,       |
| Additional shortcuts:                                                                    |             |          |          |
| Create a desktop shortcut                                                                |             |          |          |
| Back                                                                                     | lext        | Car      | ncel     |

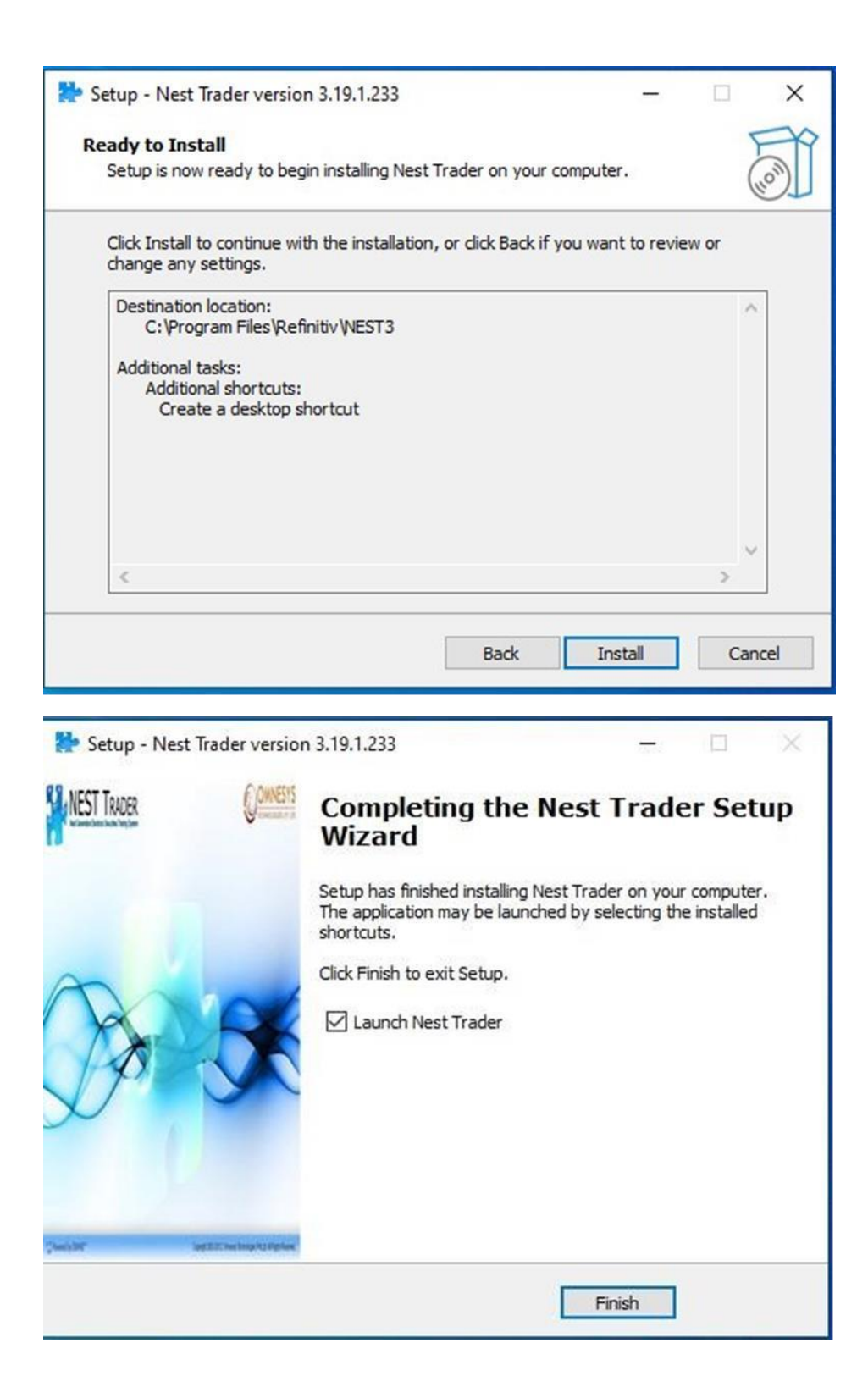

## Step 3- Resetting the Password

- The installation is complete. Post installation, Nest Trader Exe will be launched.
- To log in for the first time, generate a password by clicking reset password.

• Reset your Login password by entering your Registered mail ID, Date of Birth and PAN number with OTP verification.

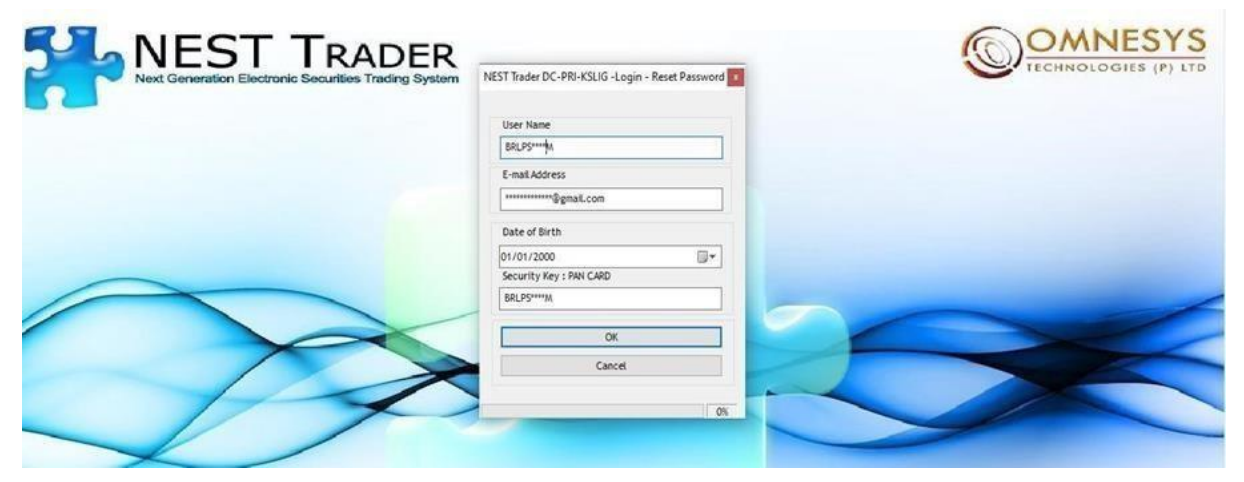

• Once the password reset is successful, you will be redirected to the below page/step.

| Step 4- First Time Login                                            | 143 PM                        | - o ×                |
|---------------------------------------------------------------------|-------------------------------|----------------------|
|                                                                     |                               | COMNESYS             |
| NEST IRADER<br>Next Generation Electronic Securities Trading System | NEST Trader DC-PRI-KSUG-Login | TECHNOLOGIES (P) LTD |
|                                                                     | Launch Pus<br>Login Of        |                      |

- Enter User Name (PAN Number) and Password.
- Click on Login to receive OTP through Message & Email.

| Welcome To NEST Trader DC-PRI-KSLIG (3.19.1), Login To Trade kotakSecurities 24/07/2023 01 | 49:40 PM                       |   | - 0 × |
|--------------------------------------------------------------------------------------------|--------------------------------|---|-------|
| File Help                                                                                  |                                |   |       |
|                                                                                            |                                |   |       |
|                                                                                            |                                |   | NESYS |
| Next Generation Electronic Securities Trading System                                       | NEST Trader DC-PRI-KSLIG-Login | • |       |
|                                                                                            | REFINITIV' NEST                |   |       |
|                                                                                            | User Name                      |   |       |
|                                                                                            | BRLPS2309M                     |   |       |
|                                                                                            | Password                       |   |       |
|                                                                                            |                                |   |       |
|                                                                                            | Reset Password                 |   |       |
|                                                                                            | Quick Login                    |   |       |
|                                                                                            | Confirm Scrips Download        |   |       |
|                                                                                            | Clear And Download All Scrips  |   |       |
|                                                                                            | Launch Rus                     |   |       |
|                                                                                            |                                |   |       |
|                                                                                            | Login                          | - |       |
|                                                                                            | 05                             |   |       |
|                                                                                            |                                |   |       |
|                                                                                            |                                |   |       |
|                                                                                            |                                |   |       |
|                                                                                            |                                |   |       |
|                                                                                            |                                |   |       |
|                                                                                            |                                |   |       |
|                                                                                            |                                |   |       |
| Depth Broadcast Channel Re Connected from the NEST System                                  |                                |   |       |

• The scrip will take a few seconds to get downloaded. After this, you will receive the "User logged in Successfully" message.

You're set! You would have installed Nest Trader successfully.

Use Setup 2 as a backup for Setup 1 if needed.